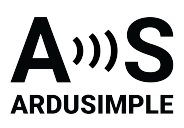

# User Guide: simpleRTK2B Budget

- Product Overview
  - Get started
    - <u>Connect to u-center</u>
    - RTK corrections
  - Hardware
    - Pinout definition
    - Power
    - Communication ports
      - USB GPS
      - USB XBee
      - Pixhawk connector
      - Arduino rails
      - XBee socket
      - Special function pins
    - GPS/GNSS Antenna
    - LEDs
    - Buttons
  - Accessories

# User Guide: simpleRTK2B Budget

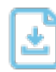

Download User Guide in PDF

This document was last modified on 2025/04/14 Modifications reserved - Data subject to change without notice © All rights reserved. ArduSimple, 2025

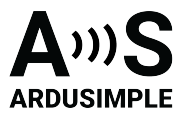

### **Product Overview**

You can use the simpleRTK2B Budget as a standalone board by connecting it to your PC or tablet. Additionally, it can be used as an add-on board for your projects, such as an Arduino shield.

The main component of simpleRTK2B Budget is u-blox ZED-F9P.

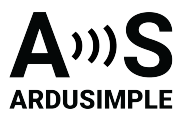

### Get started

# Connect to u-center

U-center is an evaluation software designed for assessing, analyzing performance, and configuring u-blox GNSS positioning chips and modules. Follow our quick guide to start.

- 1. Connect the GNSS antenna to your receiver. Make sure the antenna has a good view of the sky for testing functionality. Or you won't see satellites view and signal.
- 2. Connect the receiver to your PC via the USB port labelled as **POWER+GPS**.

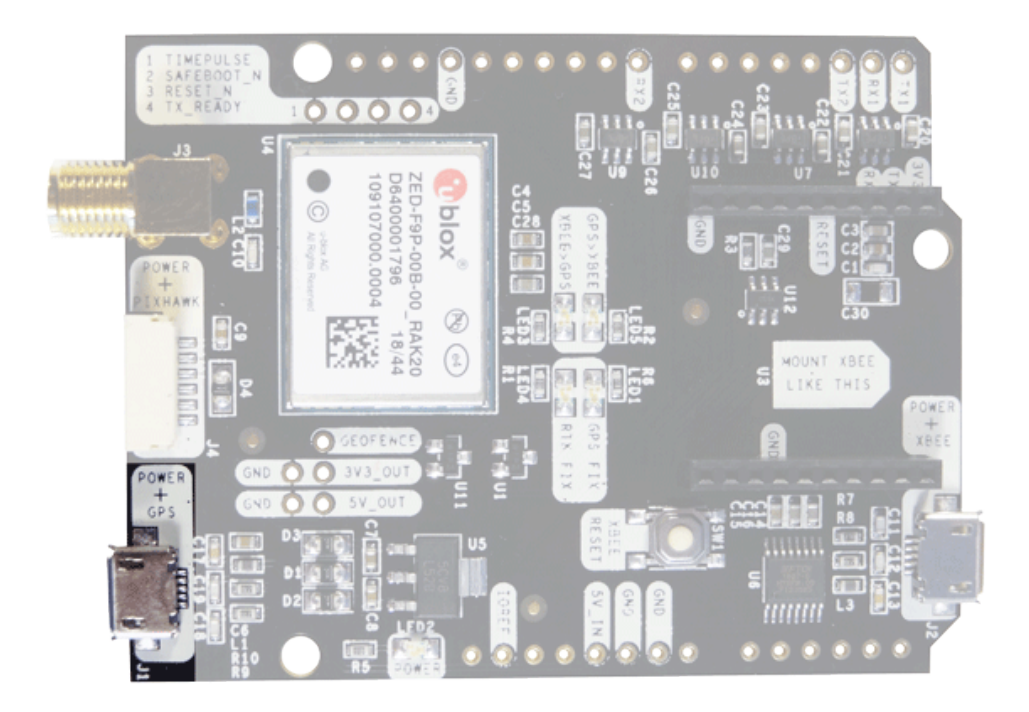

 Open <u>u-center</u> (for F9, not u-center2). Select the COM port to connect your receiver. If you don't know which COM port your receiver is connected, check the Device manager of your PC

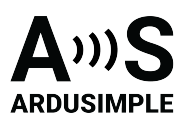

| u-center 22.07              |                       | - 0 ×                   | COM5 @ 9600 - u-center 22.07  |                            | -         |                   | ×                  |
|-----------------------------|-----------------------|-------------------------|-------------------------------|----------------------------|-----------|-------------------|--------------------|
| File Edit View Player Recei | iver Tools Window H   | elp                     | File Edit View Player Receive | er Tools Window Help       |           |                   |                    |
| 0 🖬 📽 🕶 🖓 🖓 🖇 🛛             | b 🖻 🛛 😹               |                         | D 🖬 📽 📲 🖓 🖪 🕽 🖬               | na   😹                     |           |                   |                    |
| 📸 🏦 🚵   🖽 🗉   🗵 💷           | • 🖾 • 🖬 • 🖬 •         |                         | 🎦 🏠 😭 🖽 🗊 🗖 🗸                 | 🔀 - 🖾 - 🕅 - 🖬 🖗            | A 🖾 🗖     | <b>.</b>          | •                  |
| ao 🖵 nu 📲 📉 🗮 📥             | 181                   |                         | >                             | ł                          |           |                   |                    |
| Disconnect                  | Ctrl-0                |                         | [ ≜   ●   Ⅱ ▶ <b>- ₩</b> ④ ▶  | н ј                        |           |                   |                    |
| COM5                        | Ctrl-5                |                         | IH (Im (Ic 🐮 🎎 🏟 🏘            |                            |           |                   |                    |
| Network connection          | >                     | i x                     |                               |                            |           |                   | ×                  |
| Location API                |                       |                         |                               | Longitude<br>Latitude      |           | 1.5306<br>42.5084 | 6650 °<br>16517 °  |
| Sensor API                  | >                     |                         |                               | Altitude (msi)             |           | 1098              | 1.000 m<br>3.000 m |
| Universal Gnss Driver (Win  | n 10)                 | Note                    |                               | TTFF<br>Fix Mode           |           | 3D./0             | GNSS               |
|                             | 3D Acc. [m]           |                         |                               | 3D Acc. [m]<br>2D Acc. [m] |           |                   |                    |
|                             | PDOP                  |                         |                               | PDOP 0 2.                  | 3         |                   | 10                 |
|                             | Satelites             |                         |                               | Satelites                  |           |                   |                    |
| Open COM5 @ NTRIP (         | client: Not connected | 40 MQTT client: Not con | Ready CONTRIP clie            | ent: Not connected         | CO MQTT o | lient: Not        | con /              |

4. In the views toolbar, you can choose the data you want to visualize. We recommend to enable GPS data and satellite levels to check the coordinates and signal strength.

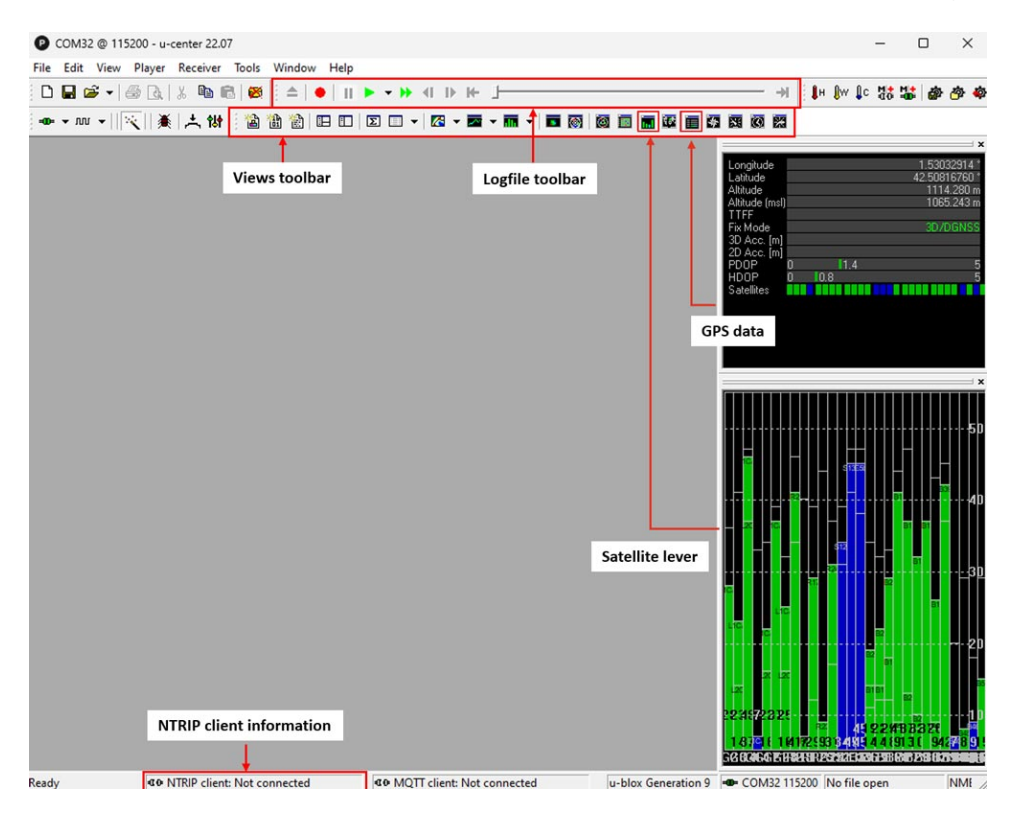

# **RTK corrections**

In order to achieve centimeter/millimeter level accuracy with our GNSS receivers, you need to have corrections.

NTRIP (Networked Transport of RTCM via Internet Protocol) is a protocol used for streaming GNSS data over the internet. It facilitates the transmission of real-time correction data from a reference station to a rover or user device. If you don't have your own base station for corrections, you can find third party NTRIP corrections at RTK Correction Services in your Country to gain credential of NTRIP.

This document was last modified on 2025/04/14 Modifications reserved - Data subject to change without notice © All rights reserved. ArduSimple, 2025 www.ardusimple.com More information: info@ardusimple.com Page 4 of 17

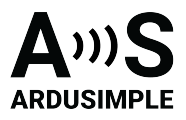

Before you start, make sure that you registered to the service and received credentials (server address, port, user and password) to connect to it.

The default configuration of simpleRTK2B board is Rover. If you change the configuration, make sure the receiver is configured as a Rover.

Now we'll explain how to connect to NTRIP correction service using u-center and your PC with internet in the instruction manual.

- 5. At menu bar go to Receiver->NTRIP Client...
  - Set up the Address, Port, Username, Password and Mount point of your NTRIP. Click **OK**.

| COM32 @ 115200 - | - u-center 22.07<br>ver Receiver Tools Wind | ow Help                                      |                     | -                                                                                                 |                                         |
|------------------|---------------------------------------------|----------------------------------------------|---------------------|---------------------------------------------------------------------------------------------------|-----------------------------------------|
| : Li 🖬 🖼 🖛 🖬 Li  | <u>0</u> , % ⊫0 ⊫6   <b>20</b> }:=          |                                              |                     | a nar sar sar<br>⊸i ∶î⊧în în îc 52                                                                |                                         |
|                  |                                             |                                              |                     |                                                                                                   |                                         |
|                  |                                             |                                              |                     | Longitude                                                                                         | 1.53026283 *                            |
|                  |                                             |                                              |                     | Altitude<br>Altitude                                                                              | 42.30611463<br>1065.800 m<br>1016 800 m |
|                  | NTRIP client settings                       |                                              | ×                   | TTFF<br>Fix Mode                                                                                  | 3D/DGNSS                                |
|                  | -NTRIP caster setting                       | c                                            | _                   | 2D Acc. [m]                                                                                       | 10                                      |
|                  | Address:                                    | catnet-ip.icgc.cat                           | - 1                 | HDOP 0 0.8                                                                                        | 10                                      |
|                  | Port:                                       | 2101                                         | -                   | Jacennes                                                                                          |                                         |
|                  | Username:                                   | Ardusimple0321                               | -                   |                                                                                                   |                                         |
|                  | Password:                                   | ******                                       | -                   |                                                                                                   |                                         |
|                  | NTRIP stream                                |                                              |                     |                                                                                                   | 1                                       |
|                  |                                             | Update source table 🔯 Request Interval (sec) |                     |                                                                                                   |                                         |
|                  | NTRIP mount point                           | VRS3_GAL   Mount point detai                 | ls                  |                                                                                                   | 5                                       |
|                  | Use manual pos                              | ition                                        | -                   |                                                                                                   |                                         |
|                  | Longitude (deg):                            | 0                                            | -                   |                                                                                                   |                                         |
|                  | Latitude (deg):                             | 0                                            | -                   |                                                                                                   |                                         |
|                  | Altitude (m):                               | 0                                            | -                   |                                                                                                   | 97<br>                                  |
|                  | Geoid sep. (m):                             | 0                                            |                     | 20 E                                                                                              |                                         |
|                  |                                             | OK Cano                                      |                     | с<br>с а с                                                                                        |                                         |
|                  |                                             |                                              |                     |                                                                                                   |                                         |
|                  |                                             |                                              |                     | 2332-22.23-                                                                                       |                                         |
| Ready 9          | NTRIP client: Not connecte                  | d 99 MOTT client: Not connected              | u-blox Generation 9 | 36 224 74 834 21 5 321<br>224 90 824 21 5 321<br>224 90 824 21 5 21 5 22 5 22 5 22 5 22 5 22 5 22 |                                         |

 In a few minutes, you will see the Fix Mode change to FIXED or FLOAT. With valid FIXED you should see the 3D Acc.(accuracy) and 2D Acc. is centimeterlevel.

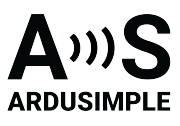

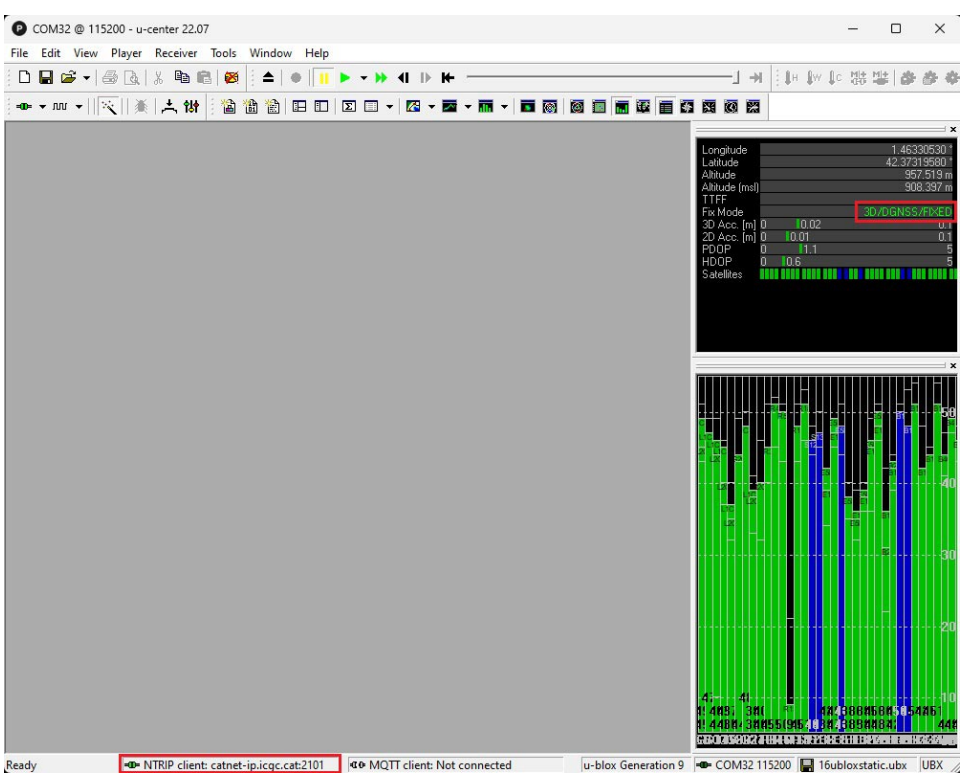

If you need additional information, such as upgrading firmware, configuring the receiver as a base or rover, or connecting to communication plugins like Bluetooth and radio, please refer to the <u>simpleRTK2B configuration page</u>.

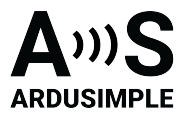

### Hardware

### **Pinout definition**

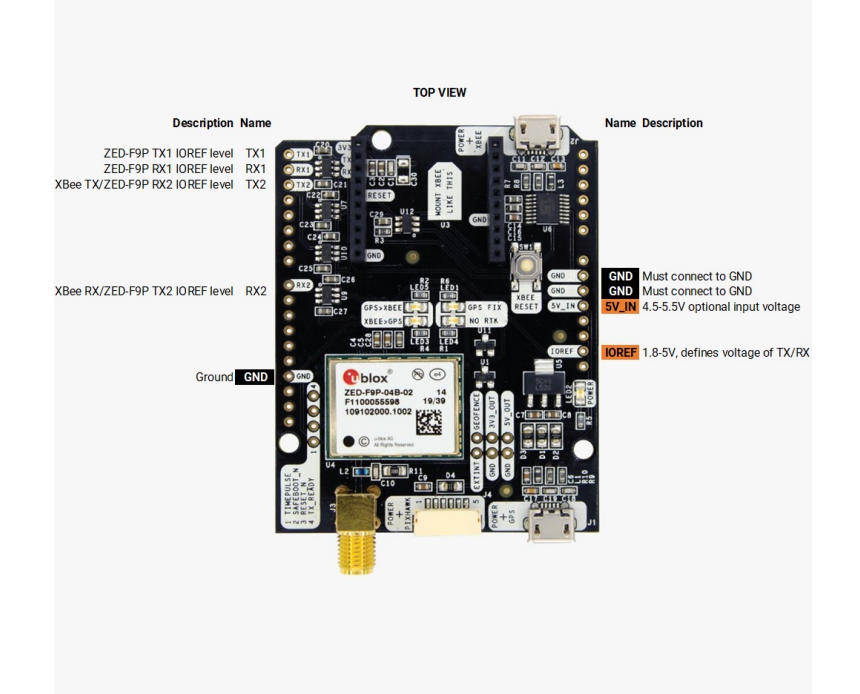

#### Power

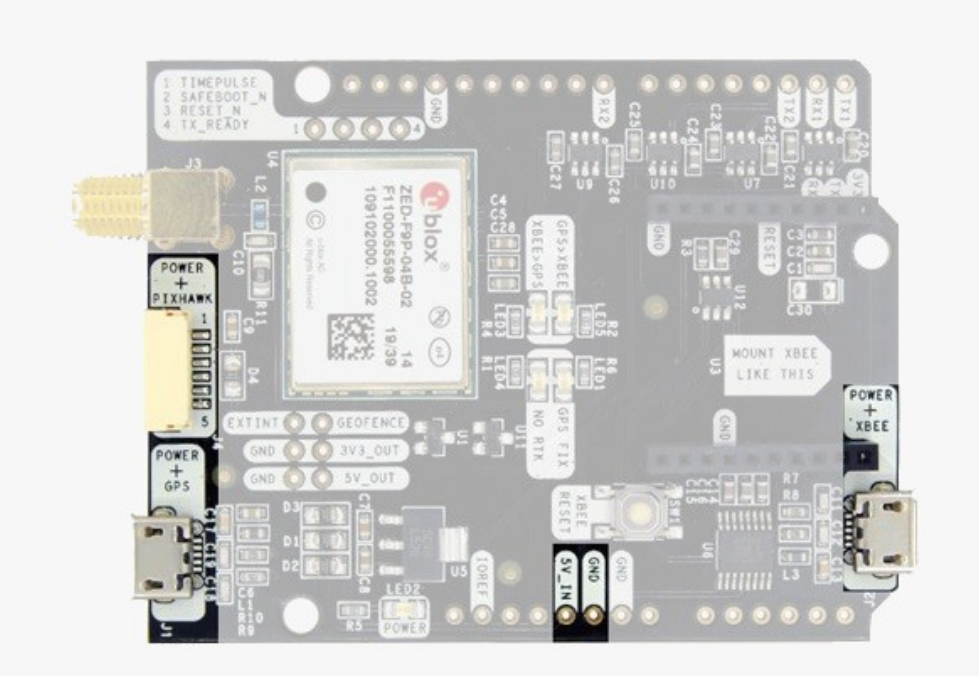

This document was last modified on 2025/04/14 Modifications reserved - Data subject to change without notice © All rights reserved. ArduSimple, 2025 www.ardusimple.com More information: info@ardusimple.com Page 7 of 17

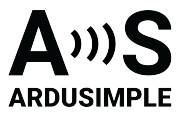

The simpleRTK2B board can be powered from 4 different sources:

- GPS USB port
- XBEE USB port
- Pixhawk connector
- Arduino rail

Only 1 of them is needed to use the board, but you can also connect the 4 at the same time, there's no risk.

### **Communication ports**

simpleRTK2B board has a few interfaces that we will now explain in the following installation guide.

# USB GPS

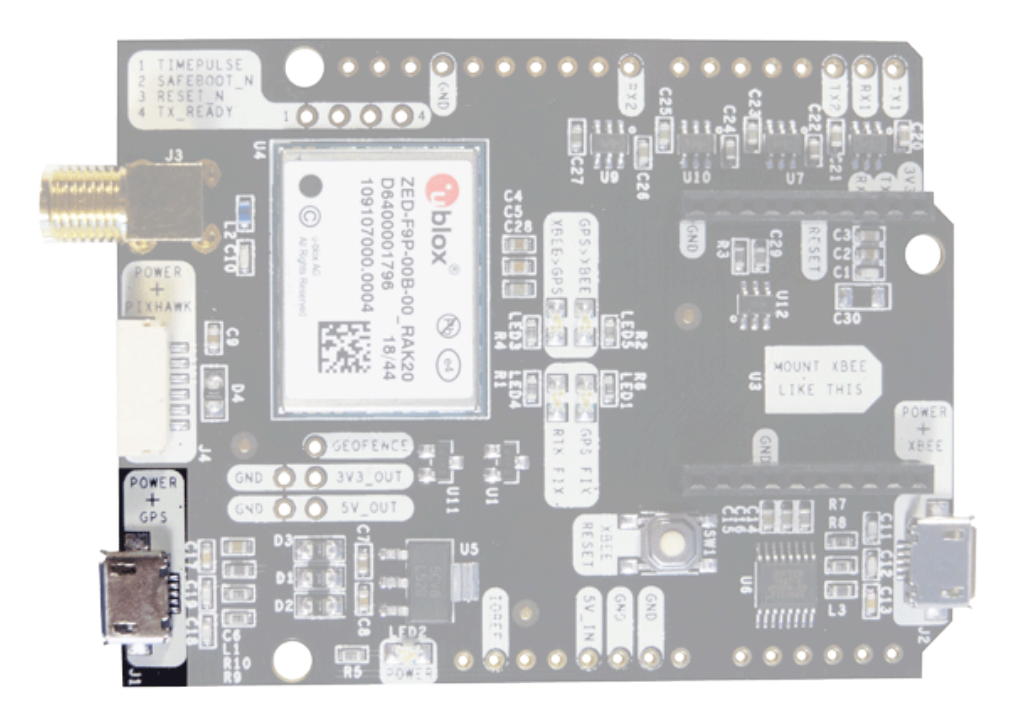

This micro-USB connector gives you access to the native USB from the ZED-F9P module. You can receive NMEA with the position, or have full access to the ZED-F9P using the ucenter tool: <u>https://www.u-blox.com/en/product/u-center</u>

You can connect this interface to your preferred mobile phone, tablet, or PC and start receiving NMEA data.

You can also connect this USB to your mobile phone using our USB on-the-go (OTG)

This document was last modified on 2025/04/14 Modifications reserved - Data subject to change without notice © All rights reserved. ArduSimple, 2025 www.ardusimple.com More information: info@ardusimple.com Page 8 of 17

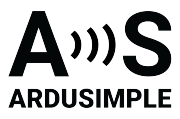

cable cable.

# If you use Windows10, no drivers need to be downloaded so ignore the next pargraph ?

If you experience problems with above drivers in Windows 7/8 devices, try with the alternative driver that you can download from this link: <u>https://www.ardusimple.com/wp-content/uploads/2020/06/zed-ubloxusb.zip</u>

# USB XBee

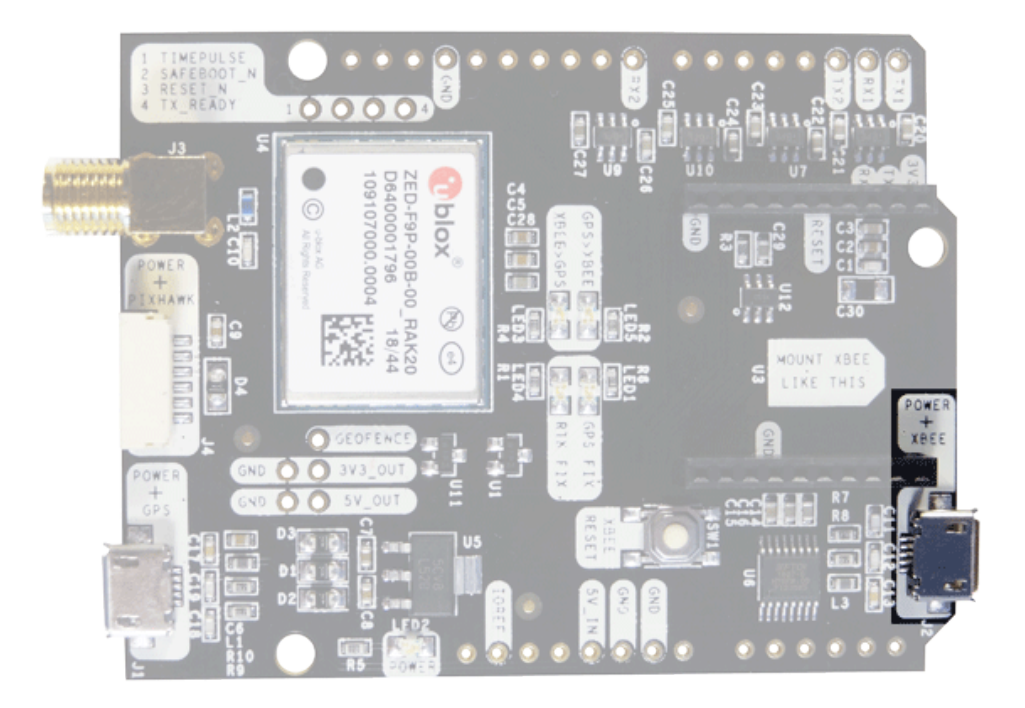

This micro-B connector gives you access to the UART of the XBEE radio (if you mount one), via an FTDI USB-to-UART converter.

We find very practical to use this connector to power the board, so you can then connect and disconnect the GPS USB as your wish, without removing the power to the board. You can use any USB wall plug adapter you find at home.

To use this connector only as a power source, you don't need any driver. You can use your PC, or connect to your USB wall adapter.

To use this connector to configure an XBee radio, you will need the VCP driver from FTDI: <a href="https://ftdichip.com/drivers/vcp-drivers/">https://ftdichip.com/drivers/vcp-drivers/</a>

## **Pixhawk connector**

This document was last modified on 2025/04/14 Modifications reserved - Data subject to change without notice © All rights reserved. ArduSimple, 2025

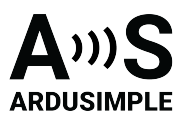

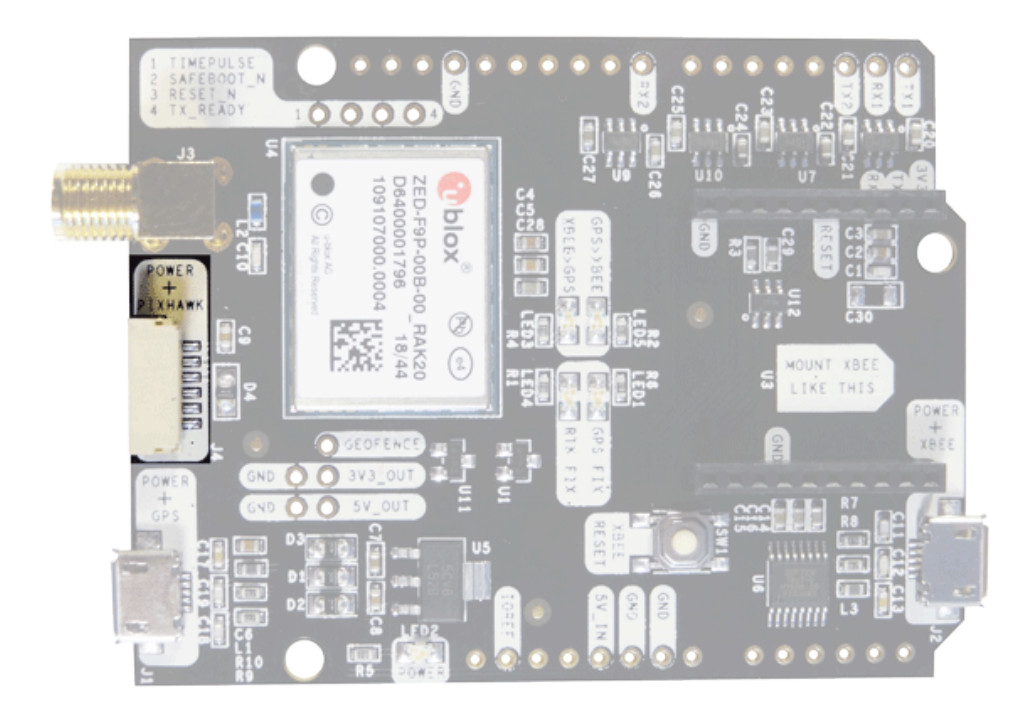

This connector is a standard JST GH that can be used to connect the simpleRTK2B to a Pixhawk autopilot. You can also use this connector to power the board. The Pixhawk JST-GH connector is following the Pixhawk standard:

- 1: 5V\_IN
- 2: ZED-F9P UART1 RX (3.3V level)
- 3: ZED-F9P UART1 TX (3.3V level)
- 4,5: Not connected
- 6: GND

Please note that the board only includes GPS and doesn't include magnetometer.

# Arduino rails

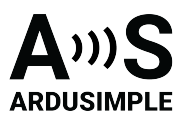

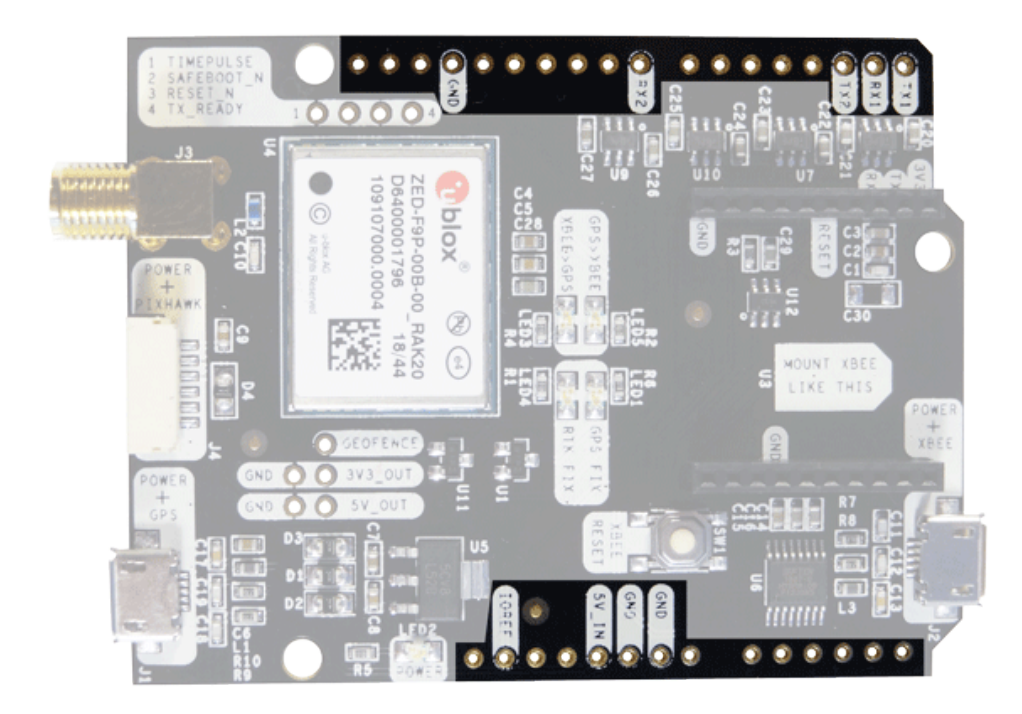

simpleRTK2B has optional rails to connect to other arduino UNO compatible devices.

- GND: ground is available in the standard arduino pins. You should always connect this line to your other board.
- 5V\_IN: you can power simpleRTK2B from this pin, compatible with the rest of arduino boards.
- IOREF: this is an input that will define the voltage levels of the next pins. If you input 1.8V, the next pins will be 1.8V level. It supports from 1.2V to 5.5V.
  - TX1: ZED-F9P UART1 TX
  - RX1: ZED-F9P UART1 RX
  - TX2: XBee UART TX (this pin is also connected to ZED-F9P UART2 RX).
  - RX2: XBee UART RX (this pin is also connected to ZED-F9P UART2 TX).

If your are connecting your own hardware to UART1 or UART2, it is mandatory to connect IOREF pin to the voltage required by your hardware, otherwise you may experience problems.

## XBee socket

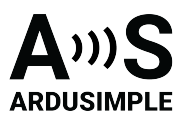

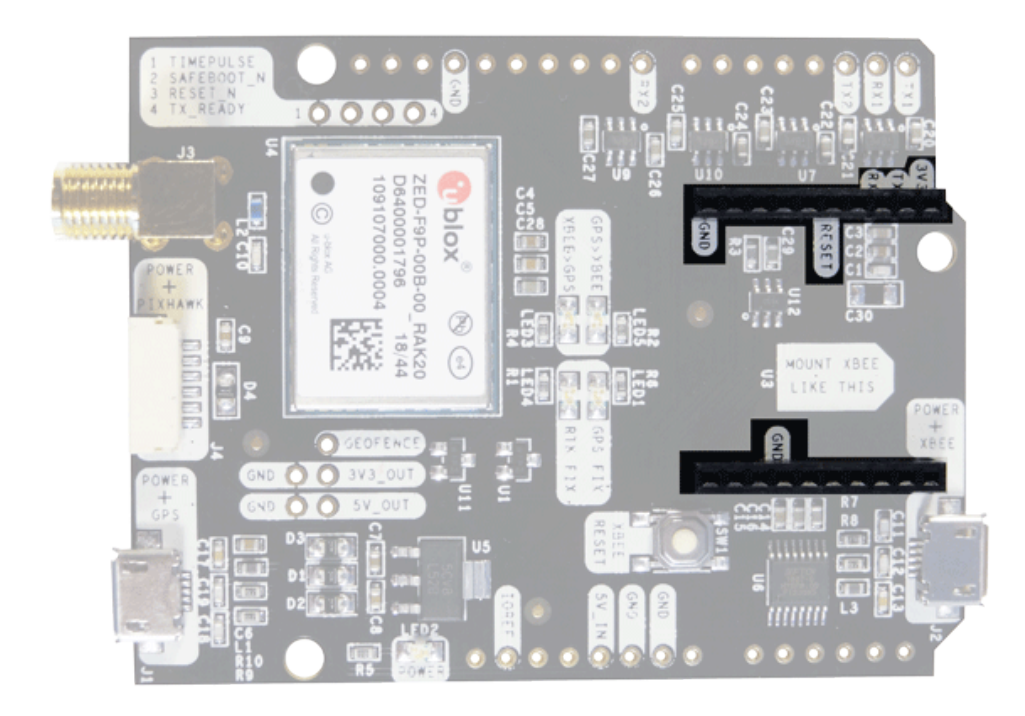

You can use this socket to connect an XBee compatible radio. The following pins are available:

- VCC, which is a 3.3V output with maximum current 750mA.
- XBee UART RX, at 3.3V level
- XBee UART TX, at 3.3V level
- GND

This interface is connected to ZED-F9P UART2.

# **Special function pins**

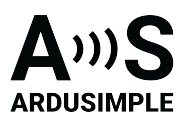

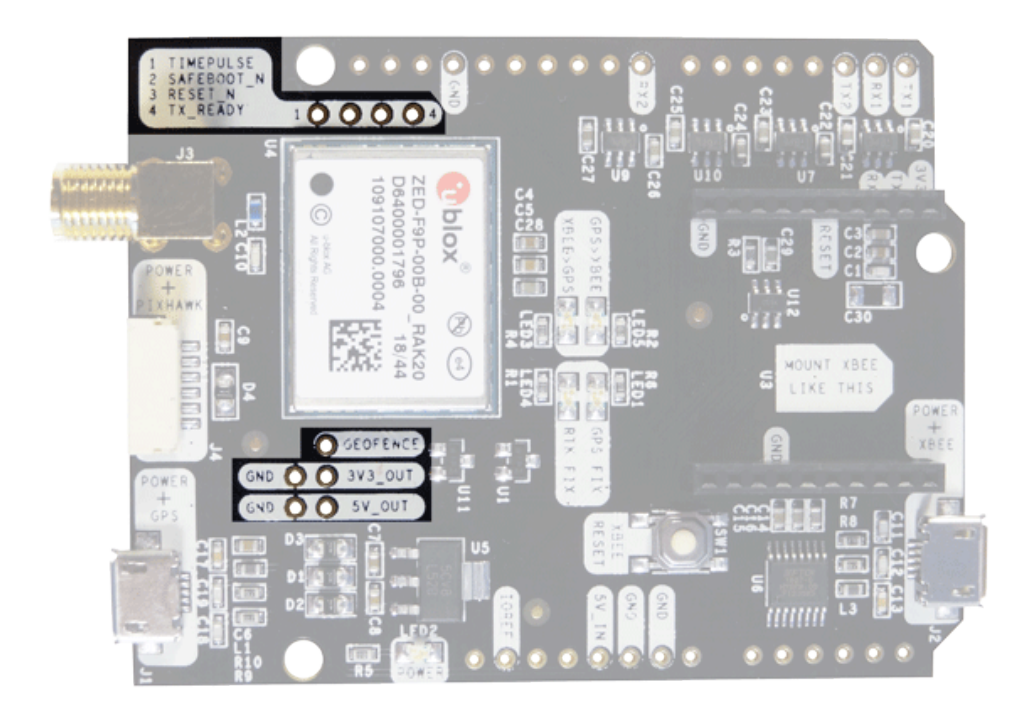

In addition to above, there's also a few additional pins available for the most advanced users:

- Timepulse
- Safeboot
- Reset\_N
- Tx\_Ready
- Geofence
- 3V3\_OUT, with maximum current output of 250mA.
- 5V\_OUT, with maximum current output of 100mA.

To learn more about this pins, we recommend you to read ZED-F9P integration guide, available here: <u>https://www.u-blox.com/en/product/zed-f9p-module#tab-documentation-resources</u>

### **GPS/GNSS** Antenna

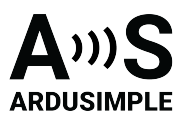

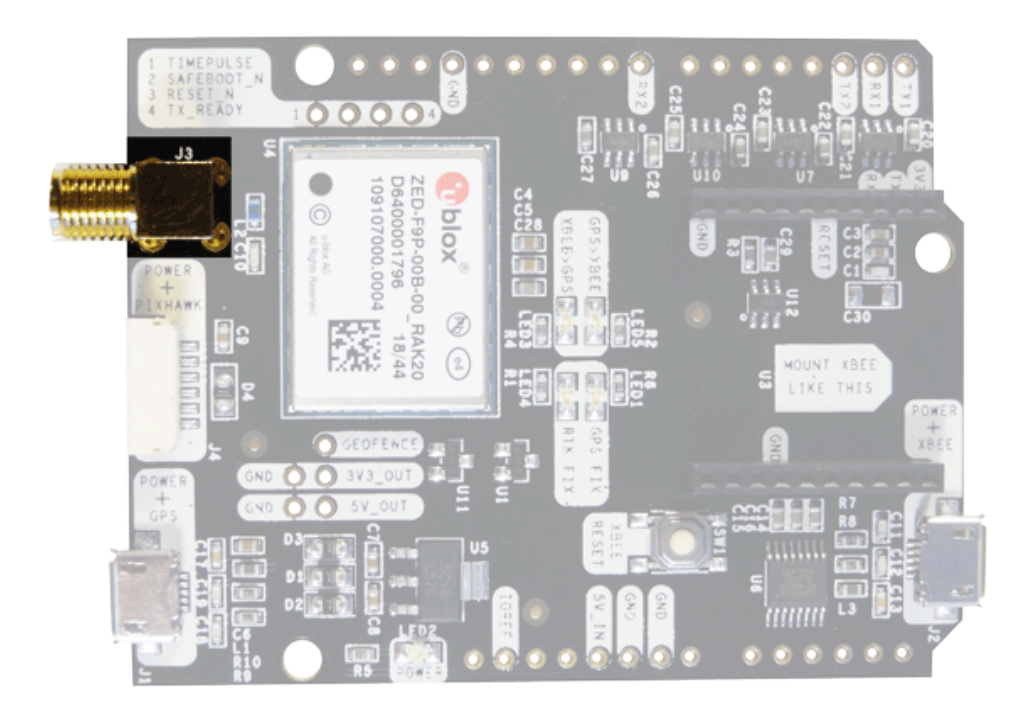

simpleRTK2B requires a good quality GPS/GNSS dual band antenna. The board is compatible with both active antennas supporting 3.3V supply and passive antennas. The maximum output current is 75mA @ 3.3V.

If you use it with the traditional cheap GPS antennas widely available, you will not achieve the expected performance.

That being said, just connect the antenna to the SMA connector without using tools (the strength of your fingers is enough).

It is recommended to connect the antenna before powering the board.

The installation of the antenna is also a key point to achieve the best results. The GPS/GNSS antenna should always be installed with the maximum possible view of the sky.

In addition, if possible, it should be installed with a metallic plane behind, e.g. rooftop of the car, on a metal plate bigger than 20cm, etc.

If you want to learn how installation impacts performance, please have a look at our GPS/GNSS antenna installation guide.

### LEDs

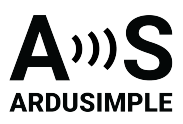

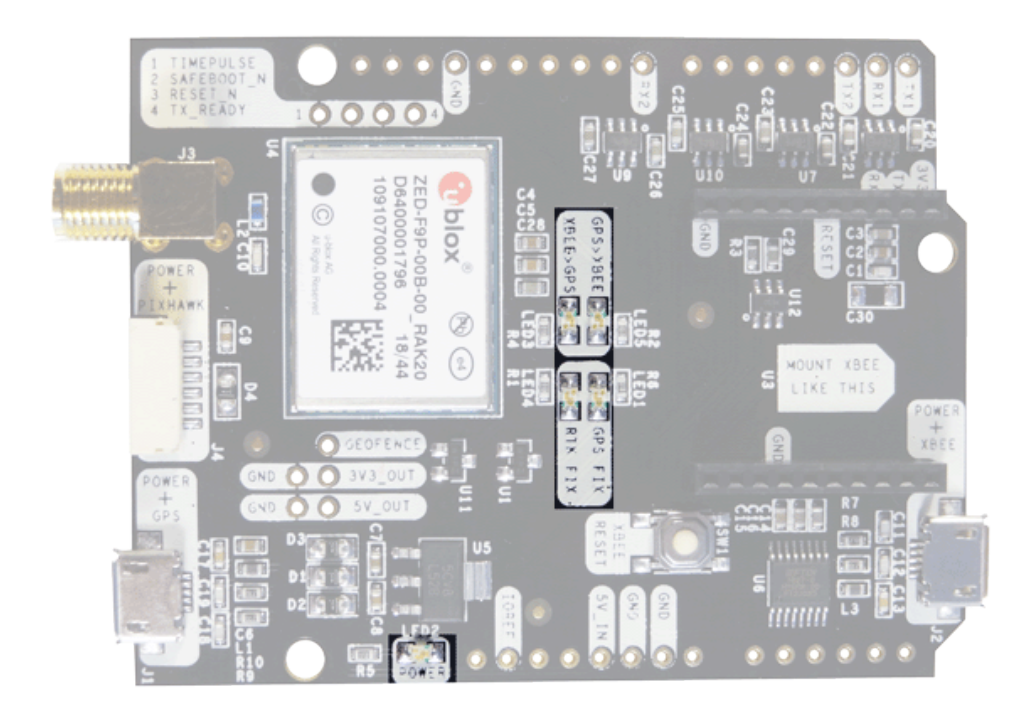

The board includes 5 status LEDs, which indicate that:

- **POWER**: the simpleRTK2B board has power.
- **GPS FIX**: u-blox default configuration for TIMEPULSE pin is used: OFF when no fix, 1-pulse-per-second when valid position.
- **RTK FIX**: u-blox default configuration for RTK\_STAT pin is used: OFF when RTK fix, blinking when receiving RTCM data, ON when no corrections.
- **XBEE>GPS**: The XBEE radio is receiving data over the air and sending it to the ZED-F9P.
- **GPS>XBEE**: The ZED-F9P is outputting data that the XBEE radio is receiving and sending over the air.

### **Buttons**

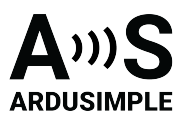

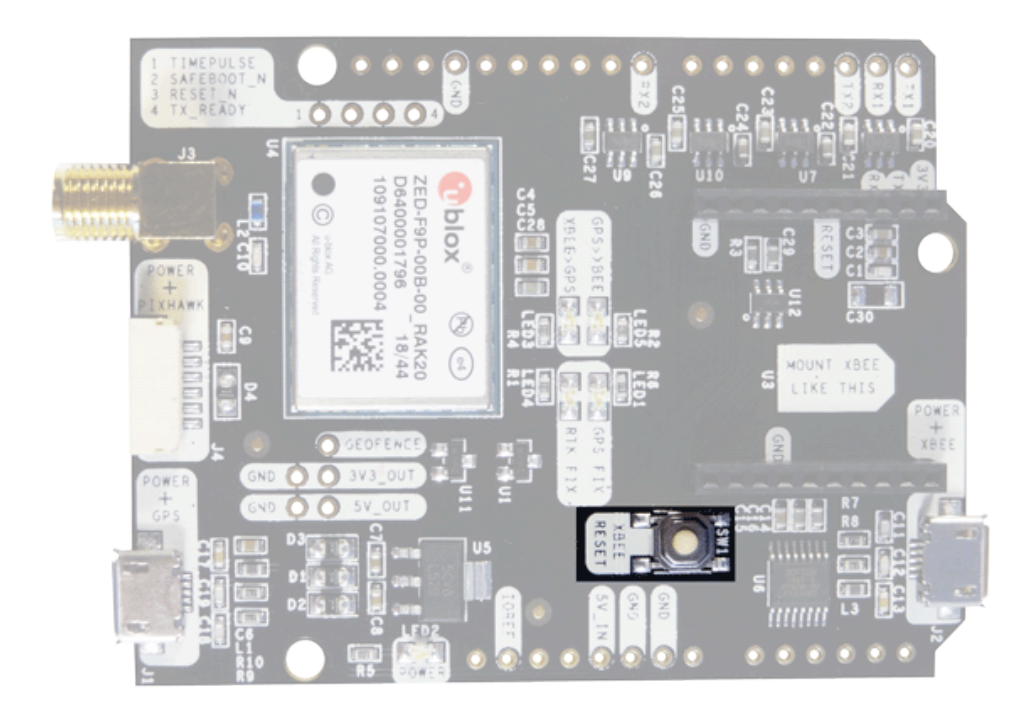

There's only one button: **XBee Reset**. And the good news is that you probably will not have to use it. This button is used to program the XBee radio if you want to update firmware, etc.

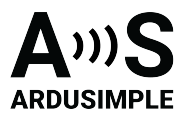

### Accessories

You can add any of these features (and more) with our XBee plugins:

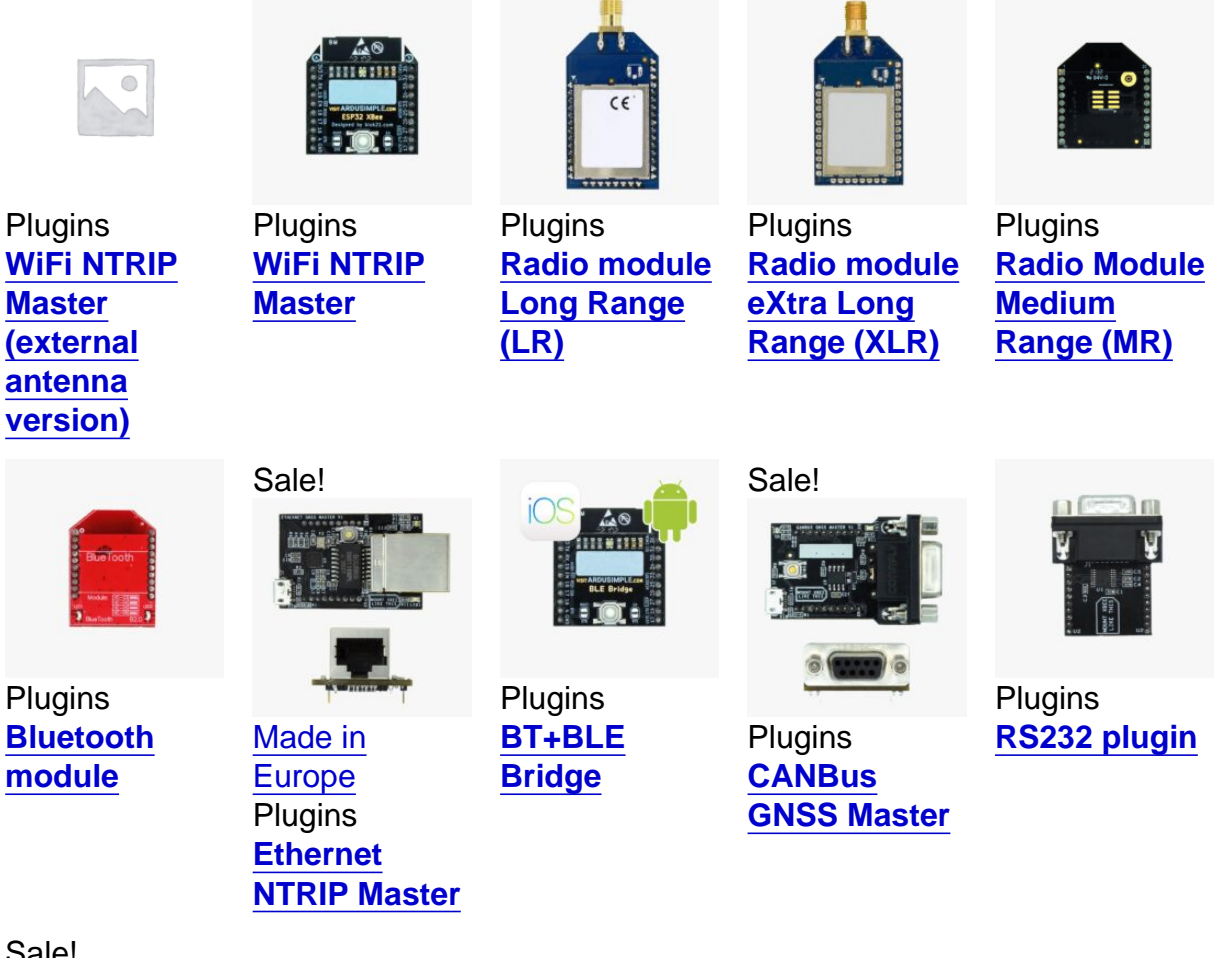

Sale!

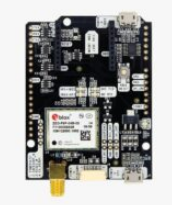

Made in Europe **RTK2B Boards** simpleRTK2B **Budget** Select options